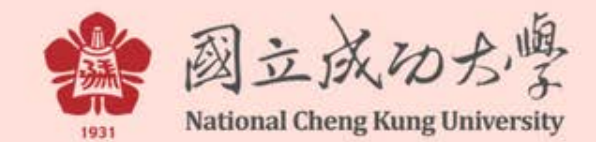

# 成功大學圖書館 APP 操作手冊

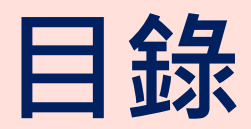

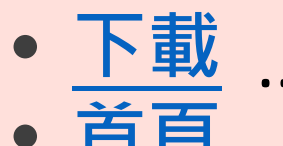

|            | · · · · · · · · · · · · · · · · · · · |    |
|------------|---------------------------------------|----|
| 首頁         |                                       | 4  |
|            | 館藏查詢搜尋列                               | 6  |
| -          | 最新消息                                  | 7  |
| -          | 館藏查詢                                  | 8  |
| -          | 個人借閱                                  | 9  |
| -          | 本館資訊                                  | 12 |
| -          | <u>近期活動</u>                           | 18 |
| -          | <u>ISBN掃描</u>                         | 19 |
| <u>啟</u> 用 | 推播                                    | 21 |
| -          | 檢視推播訊息                                | 25 |
| -          | 刪除推播訊息                                |    |

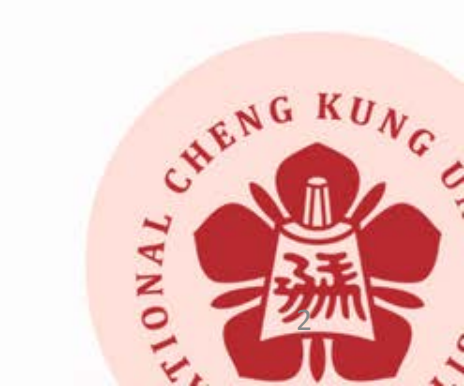

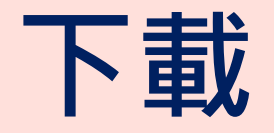

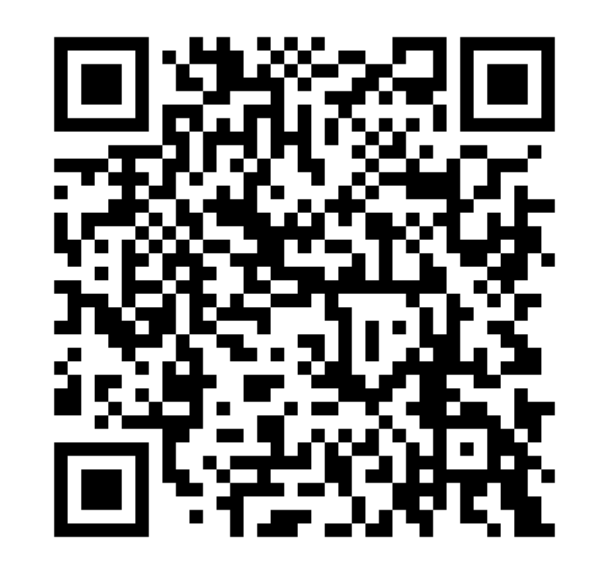

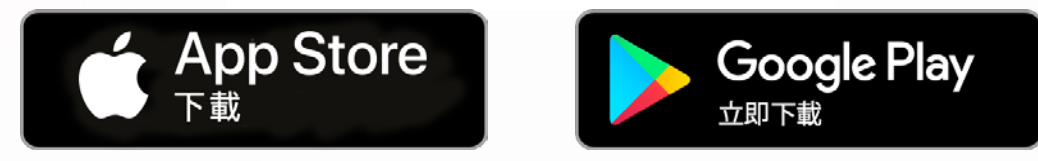

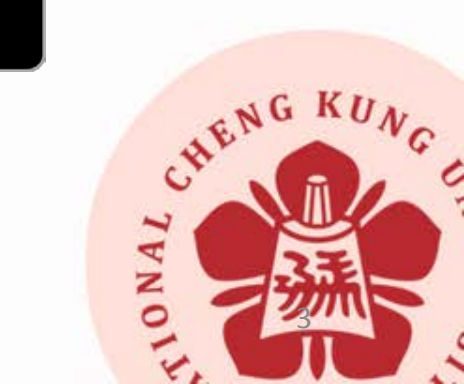

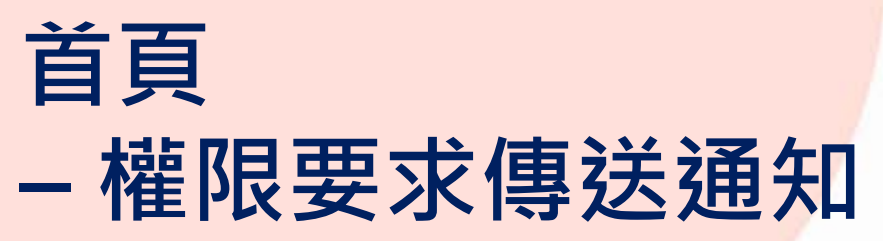

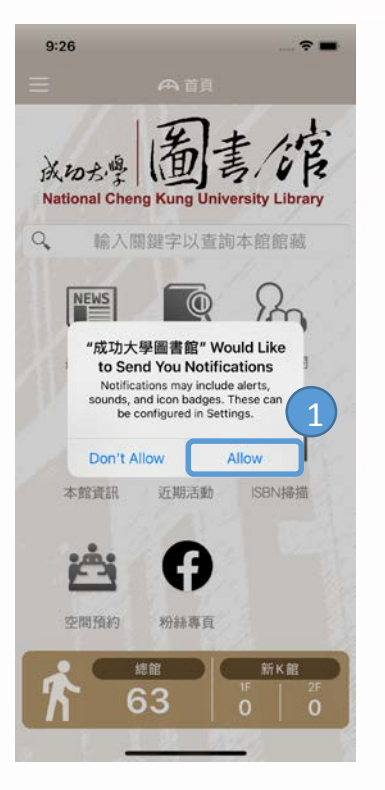

1. 初次開啟App,須「允許」傳送系統通知權限

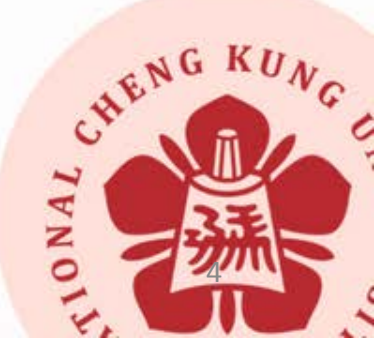

### 首頁 - 成大圖書館圖示 - 連結圖書館行動版網頁首頁

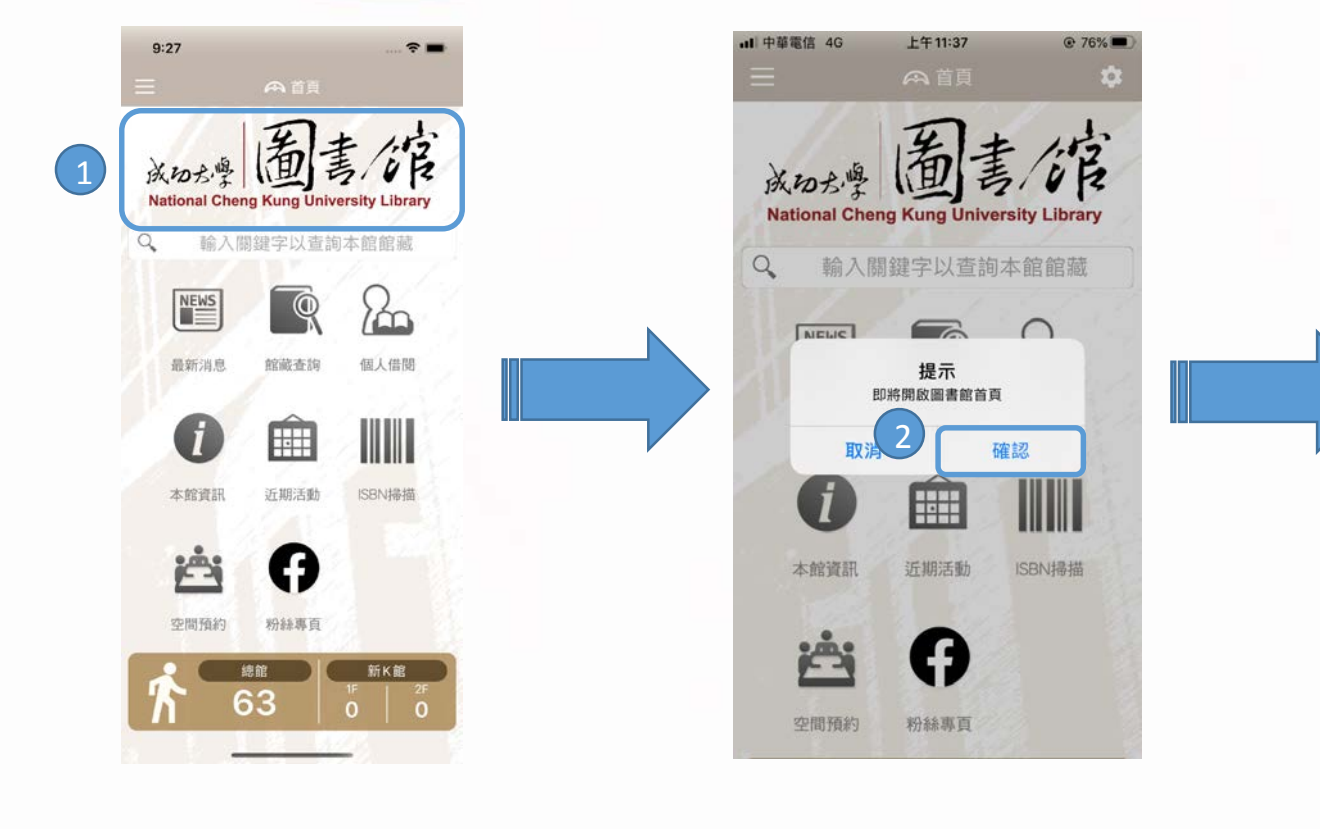

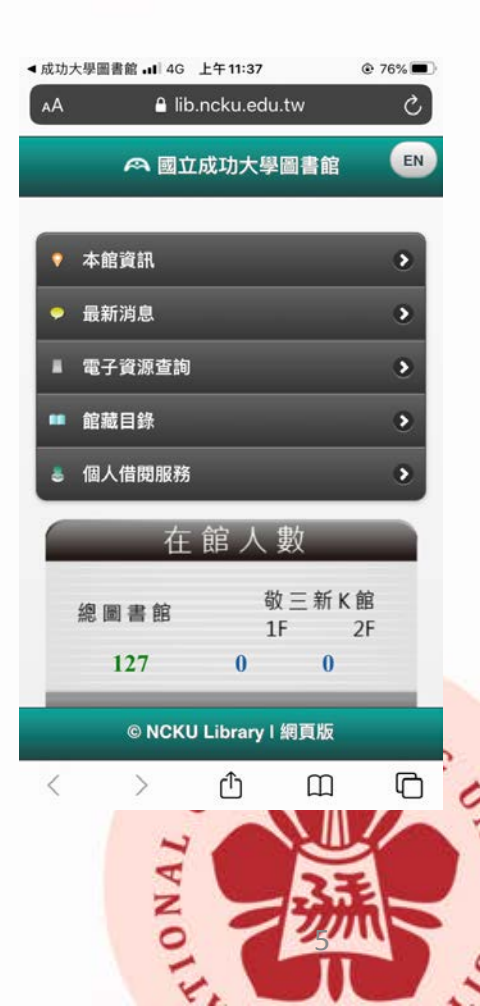

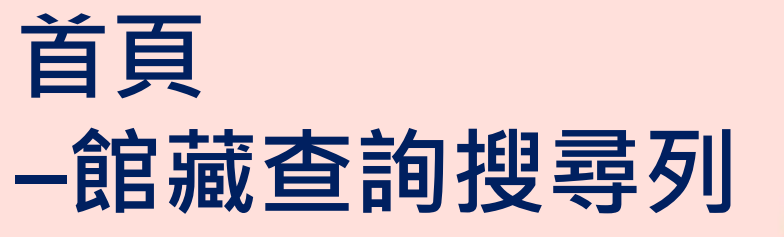

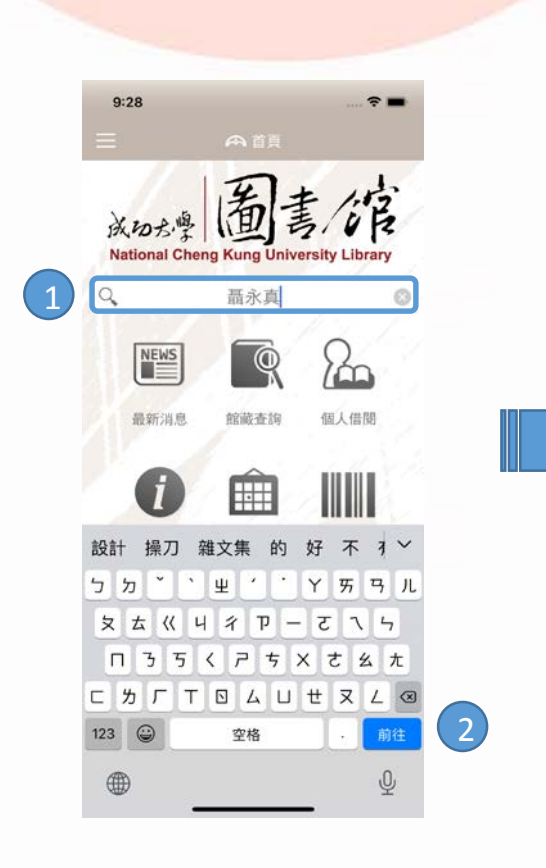

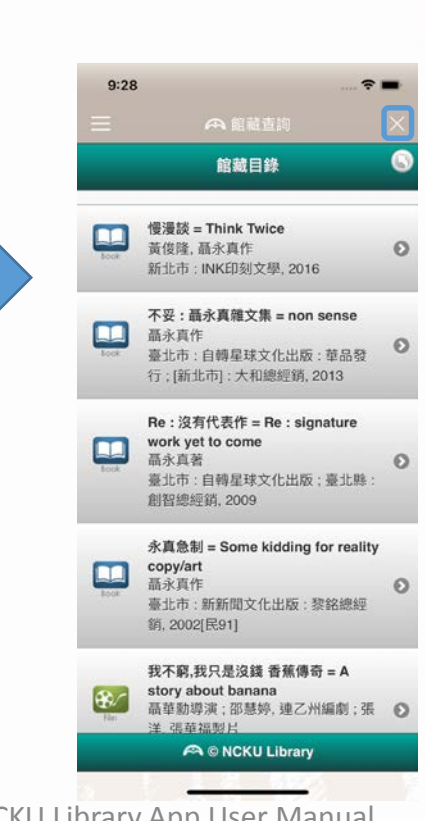

輸入關鍵字

點「前往」搜尋,即顯示結果。

關閉本頁,返回首頁。

1. 2.

3

CHENG KUN 10NAL

2021/2/24

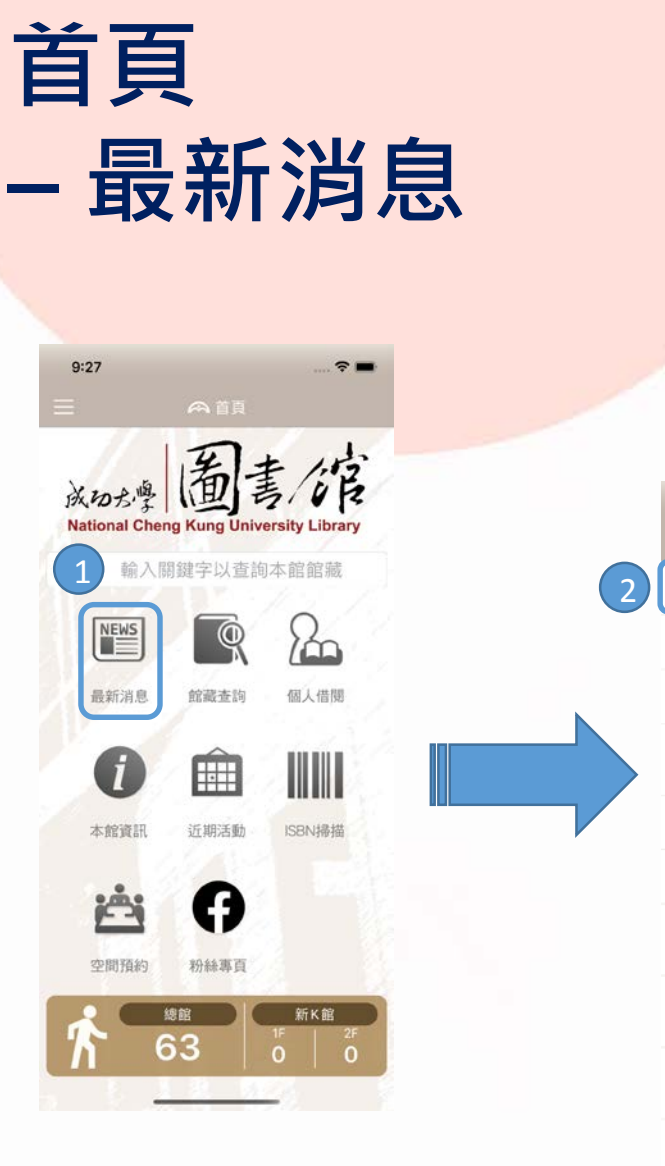

9:28 2 -2021-02-05 【使用教學】 Turnitin 論文比對系統 2021-02-03 試用:大公報、公論報、滿鐵文獻 2021-02-03 【金色的午後】得獎書展 2/3-3/3 2021-02-01 2 2/10-16春節,總館、醫分館及新K > 館閉館 2021-01-29 【線上課程】碩睿資訊教育訓練 2021-01-25 2021年增刪訂期刊及資料庫公告 2021-01-25 新進資源:SciFinder-n 化學索摘 資料庫 2021-01-18 【誠徵】活動支援與視覺設計工讀 生1名 2021-01-10 ─冊─世界∨:卡繆《瘟疫》主題 > 書展系列活動 2021-01-05 寒假開放時間 2021-01-01

【試用】 JSTOR Journal(~6/30)

1. 2.

3.

9:32 **?** ■ く返回 電子資源使用規範宣導 2020-08-31 各位讀者好 圖書館提醒您~使用圖書館各種電子資源時,請 確實遵守下列相關規範: 一、請加強個人電腦之安全設定,以免電腦中 毒或被植入後門程式,成為駭客為所欲為之工 具。成大授權防毒軟體下載中心 二、使用電子資源下載全文時,請務必遵守電 子資源服務要點相關規定,電子資源的使用乃 基於合理使用規定,允許瀏覽、下載、列印及 儲存檢索結果或電子全文,嚴禁以軟體或其他 方式進行大量、連續、系統性地下載或列印全 文內容,並僅限個人學術研究或教學使用,且

點「最新消息」圖示,進入消息列表。

點單則訊息,查看完整內容。

點「返回」圖示,返回消息列表。

三、請尊重智慧財產權;不得將檢索所得之資 料內容,如文字、圖表或版權聲明加以編輯、 引申或以任何形式與其他資料組合。

不得流通、進行商業營利、告知他人使用帳

讀者自行負擔相關法律責任。

密。違反上述規定,一經查證屬實,將處以停 權並依本館讀者違規處理辦法進行處分,且由 ENGKUN

2021/2/24

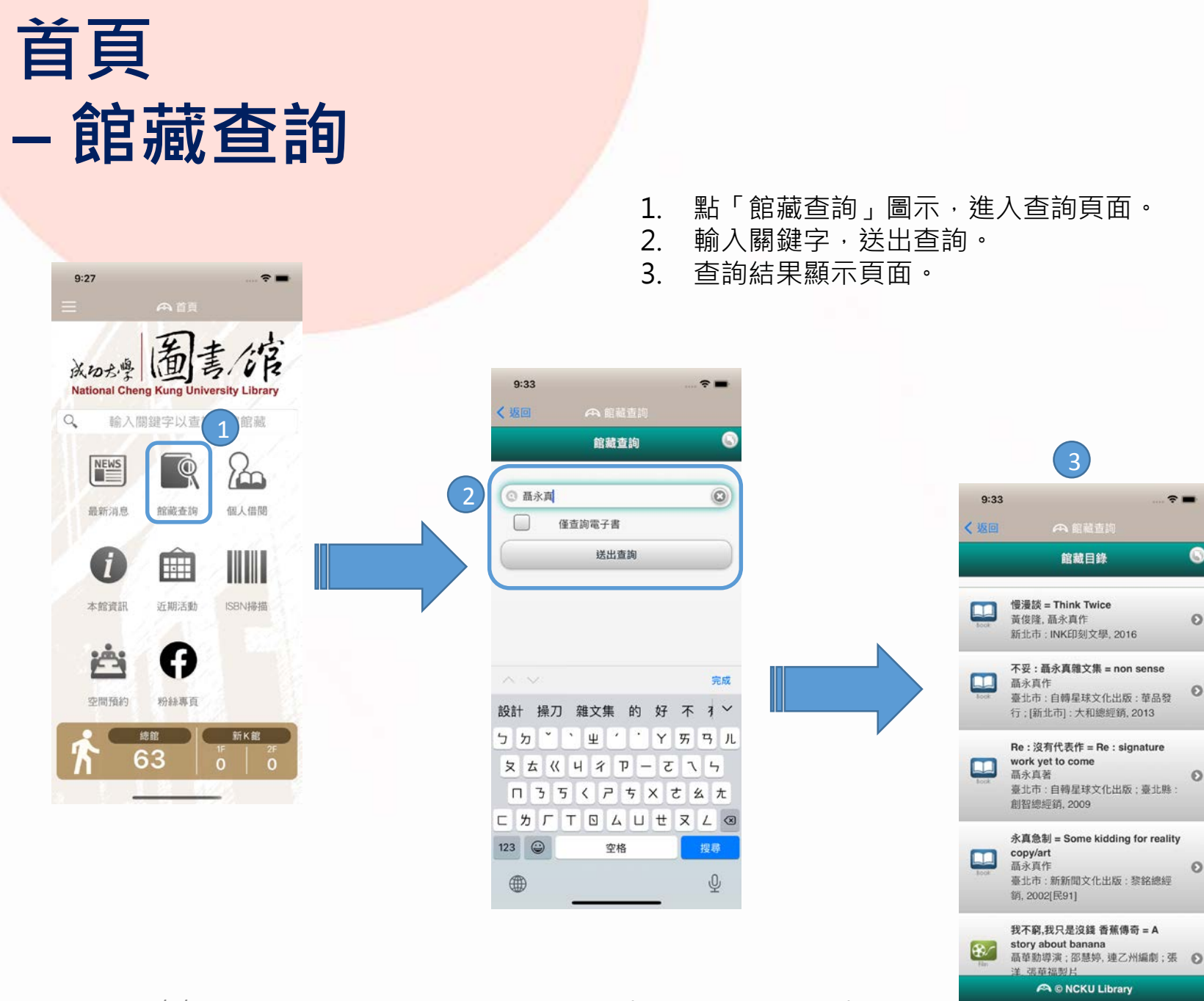

NCKU Library App User Manual

-

6

0

Θ

4

AENG KUNG

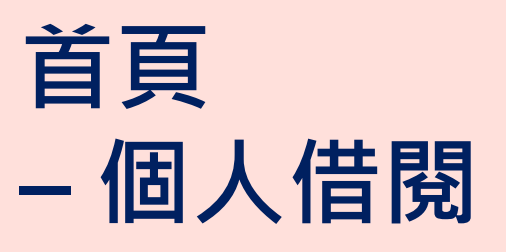

9:27

- 1. 點「個人借閱」圖示。
- 2. 輸入成功入口帳密後,點「登入」。

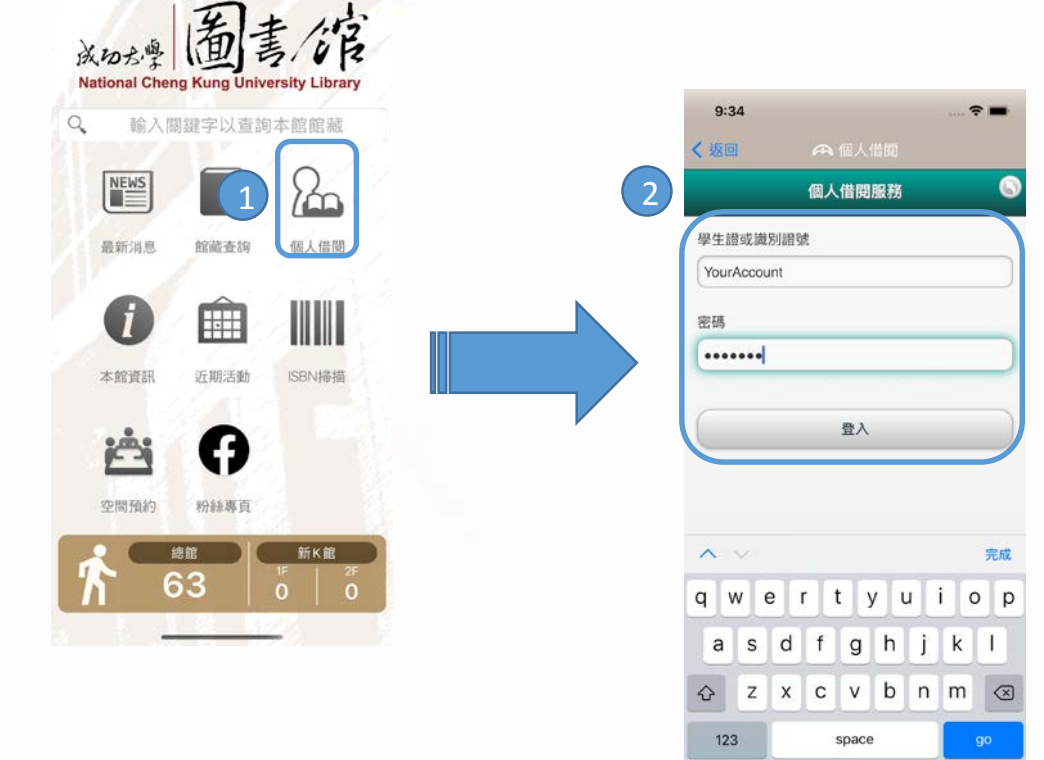

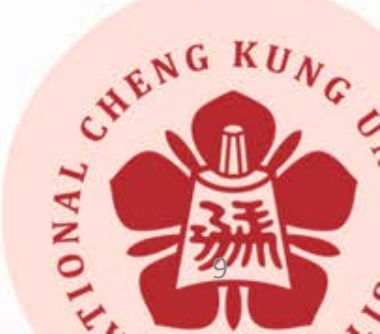

2021/2/24

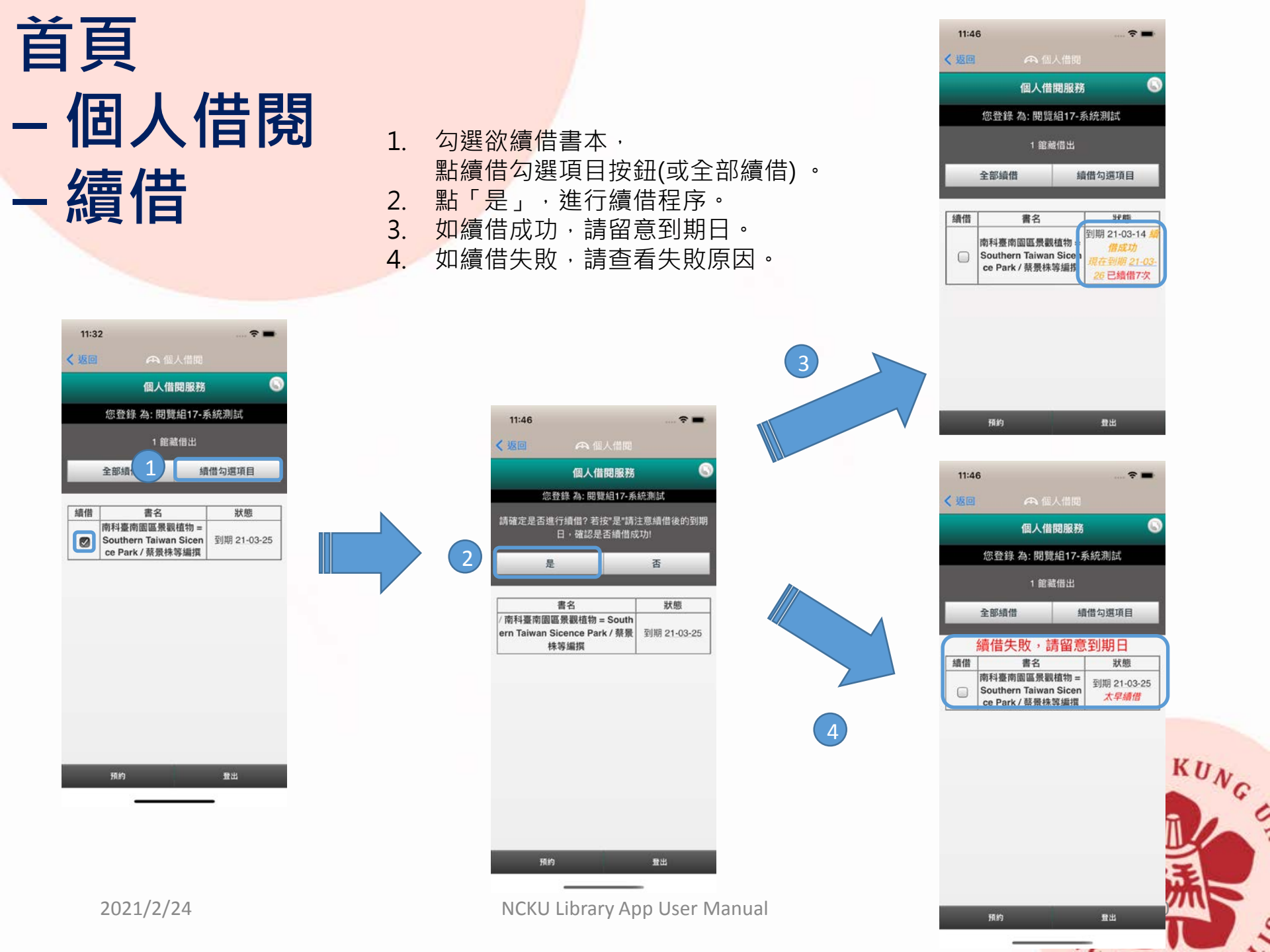

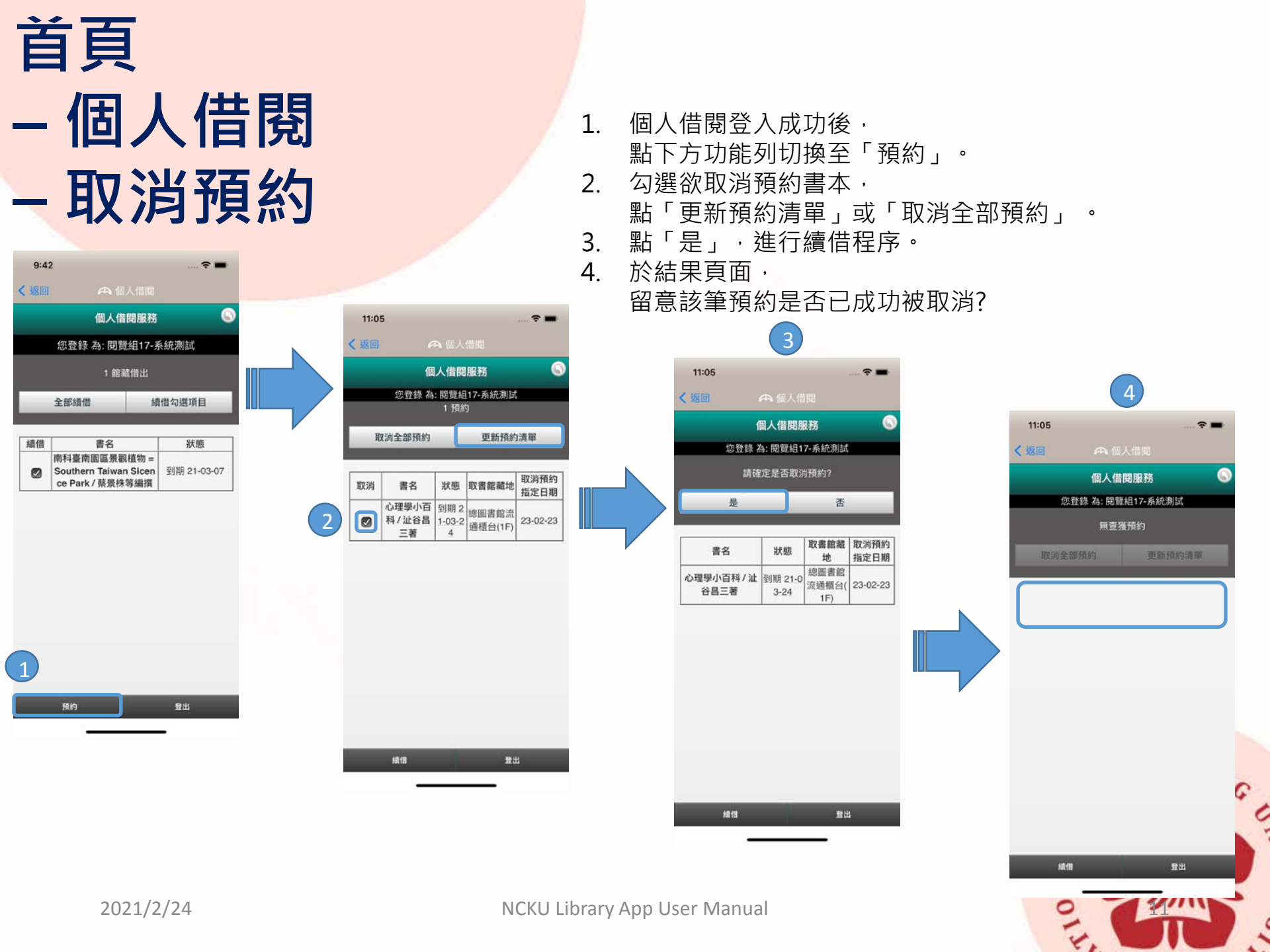

## 首頁 – 本館資訊

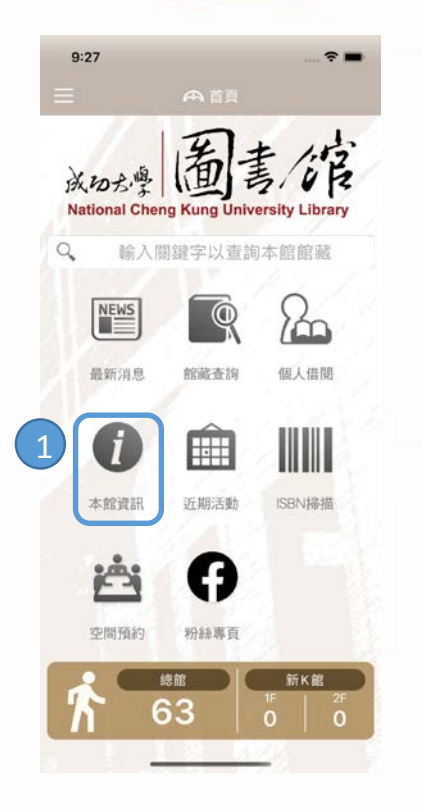

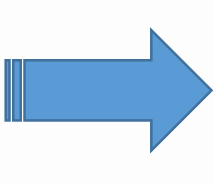

功能列表:

- 開放時間
- 樓層簡介
- 聯絡資訊
- 地理位置

| 9:47 | ···· ? = |
|------|----------|
| 、返回  |          |
| 開放時間 | >        |
| 樓層簡介 | >        |
| 聯絡資訊 | >        |
| 地理位置 | >        |

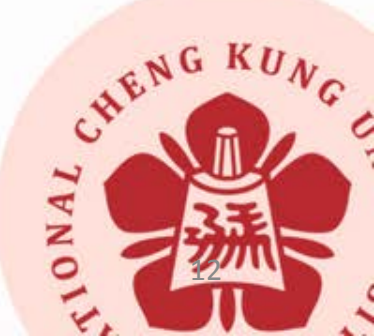

2021/2/24

| È | 頁    |
|---|------|
| _ | 本館資訊 |
| - | 開放時間 |

| 9:47 | ÷ = |
|------|-----|
| く返回  |     |
| 開放時間 | >   |
| 樓層簡介 | 5   |
| 聯絡資訊 | >   |
| 地理位置 | >   |

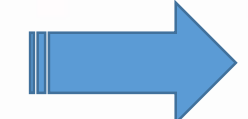

1. 點「開放時間」, 查看各分館寒暑假開放時間。

| 9:47                     |                   | 🗢 🔳        |
|--------------------------|-------------------|------------|
| く返回                      |                   |            |
| 總圖書館                     |                   | $\odot$    |
| 週一~週五                    | 08 : 20 - 21 : 30 |            |
| 週六~週日                    | 09:20-21:30       |            |
| *國定假日                    | 閉館、寒暑假開放時間        | 另訂。        |
| 醫學院圖書                    | 分館                | $\odot$    |
| 週一~週五                    | 08:20-21:30       |            |
| 週六 09:0                  | 0 – 17:00         |            |
| 週日 13:00                 | 0 – 17:00         |            |
| *國定假日                    | 閉館、寒暑假開放時間        | 另訂。        |
| 學習開放空                    | 間(敬三)             | $\bigcirc$ |
| 週一~週日                    | 09:00 - 23 : 00   |            |
| *國定假日                    | 閉館、寒暑假開放時間        | 另訂。        |
| 各系所及院                    |                   | $\odot$    |
| 學期中                      |                   |            |
| 規劃與設計<br>週一~週五<br>09:00- | 學院<br>21:00       |            |
| 紡の大の工                    |                   |            |

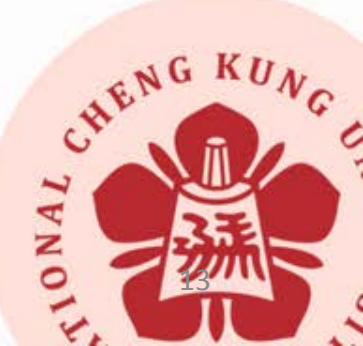

| 首        | Ę    |    |           |
|----------|------|----|-----------|
| <u> </u> | 自己   | 窅  | 訊         |
| - 橋      | 妻層   | 冒簡 | 介         |
|          | -    |    |           |
|          | 9:47 |    | ····· 🕈 🗖 |

開放時間 樓層簡介

聯絡資訊

地理位置

### 1. 點「樓層簡介」圖示, 可查看各樓層空間配置及辦公室。

9:47 **?** ■ く返回

五樓

中文圖書(分類號733-999)、中文博碩士論文 區、研究小間、討論室、音樂欣賞區、典藏閱 覧組

四樓 中文圖書(分類號400-732)、本校出版品專 區、王唯誠贈書區、每月一書專區、討論室、 音樂欣賞區、典藏閱覽組、德國書房

三樓

中文圖書 (分類號 000-399)、館際合作、微縮 資料區、技術報告區、化學摘要室、開報區、 教育訓練室、討論室、期刊組(西文期刊)

二樓

中文現期期刊區、外文現期期刊區、期刊工具 書區、討論室、期刊組 (中文期刊)

#### 一樓

主入口、管制點、流通櫃台、WebPAC查詢 區、存物室、參考資料區、輿圖室、資訊檢索 區、特殊參考資料、新書及推廣展示區、典藏 閱覽組、知識服務組

B1 多媒體中心、圖書館會議廳、藝術走廊、推廣 CHENG KUN 10NAL 4

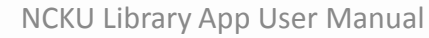

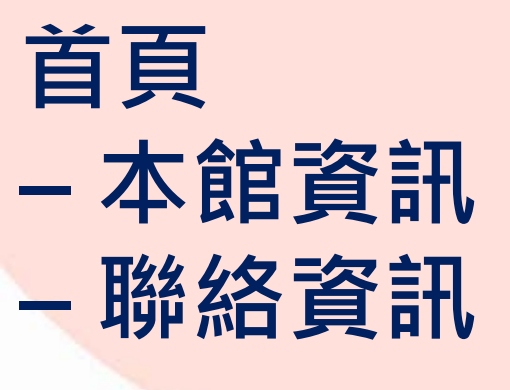

|    | 9:47 | · · · · · · · · · · · · |  |           |
|----|------|-------------------------|--|-----------|
|    | く返回  |                         |  |           |
|    | 開放時間 | >                       |  |           |
| _  | 樓層簡介 | >                       |  |           |
| 1) | 聯絡資訊 | >                       |  | 1         |
|    | 地理位置 | >                       |  | < 3       |
|    |      |                         |  | 聯結        |
|    |      |                         |  | 綜合        |
|    |      |                         |  | em6       |
|    |      |                         |  | 採繕        |
|    |      |                         |  | emo       |
|    |      |                         |  | 期十<br>em6 |
|    |      |                         |  | 曲素        |
|    |      |                         |  | eme       |
|    |      |                         |  | 系統        |
|    |      |                         |  | em6       |
|    |      |                         |  | 知識        |
|    |      |                         |  | em6       |
|    |      |                         |  | 推质        |
|    |      |                         |  | eme       |
|    |      |                         |  | 醫与<br>med |
|    |      |                         |  | 服兵        |
|    |      |                         |  | and -     |

1. 點「聯絡資訊」,查看各組聯絡方式。

| く 返回 🛛 一 聯络資訊                  |  |
|--------------------------------|--|
| 聯絡電話 06-2757575 # 65760        |  |
| 綜合館務組 # 65700                  |  |
| em65700@email.ncku.edu.tw      |  |
| 採編組 # 65710                    |  |
| em65710@email.ncku.edu.tw      |  |
| 期刊組 # 65741                    |  |
| em65741@email.ncku.edu.tw      |  |
| 典藏閱覽組 # 65760                  |  |
| em65760@email.ncku.edu.tw      |  |
| 系統資訊組 # 65770                  |  |
| em65770@email.ncku.edu.tw      |  |
| 知識服務組 # 65780                  |  |
| em65780@email.ncku.edu.tw      |  |
| 推廣服務組 # 65790                  |  |
| em65790@email.ncku.edu.tw      |  |
| 醫學院分館 # 7-5120                 |  |
| medref@libmail.lib.ncku.edu.tw |  |
| 醫學院 06-2353535 # 5120          |  |
| medref@libmail.lib.ncku.edu.tw |  |

CHENG KUNC

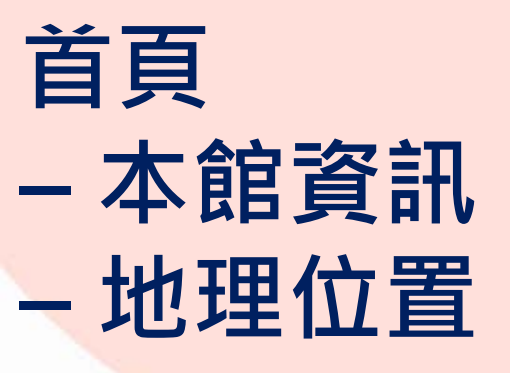

| 9:47 | ···· ? ■ |
|------|----------|
| く返回  |          |
| 開放時間 | >        |
| 樓層簡介 | 5        |
| 聯絡資訊 | >        |
| 地理位置 | >        |

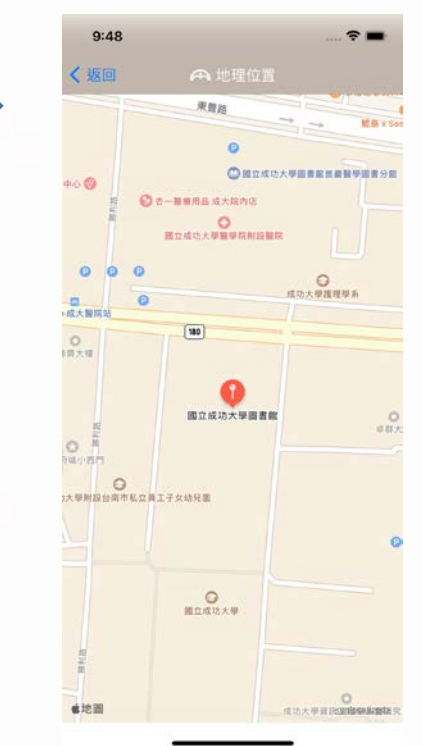

1.

點「地理位置」,

查看本館周邊地圖。

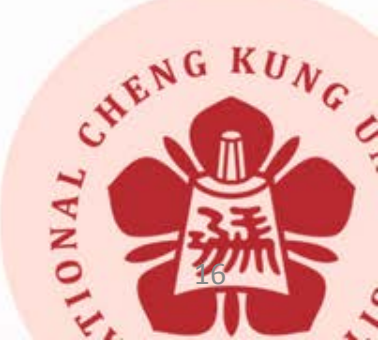

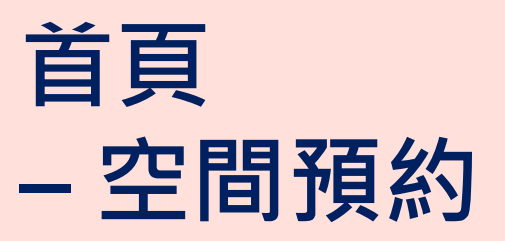

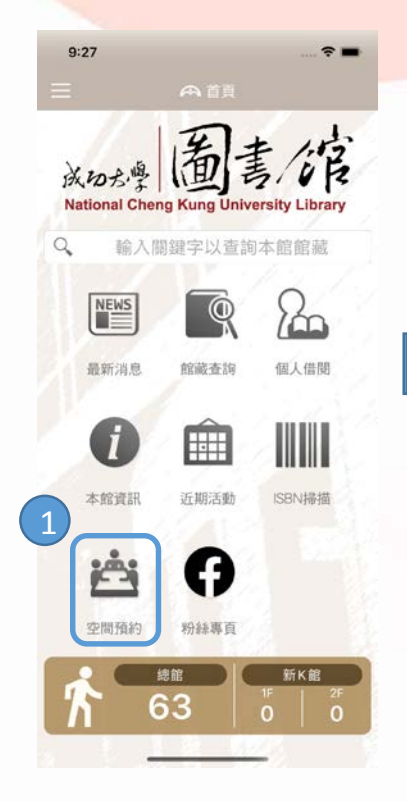

| Y AI                       |                          |                        |
|----------------------------|--------------------------|------------------------|
| JA、の方<br>National Cheng Ki | 版<br>画<br>ang University | Library                |
| 中文                         | E                        | nglish                 |
| 國立成功大學圖                    | 圖書館空間音                   | 預約系統                   |
| 登入帳號 請輸入帳                  | it.                      |                        |
| 登入密碼 請輸入密報                 | 請輸入密碼                    |                        |
| 驗證碼                        | 20                       | <b>C</b> 6 <b>C</b> 59 |
| □記住                        | 0                        | 登入說明                   |
|                            | 登入                       |                        |
| 可用預                        | 約空間現況                    | ļ                      |
| 空間類型                       | 空間區域                     | 尚有空<br>間 <u>更知</u>     |
| 總圖書館-研究小間                  | 5F 研究小                   | 問 10                   |
| 總圖書館討論室                    | B2 討論室                   | 1                      |
| 總圖書館-討論室                   | 2F 討論室                   | 2                      |
|                            |                          |                        |

點「空間預約」圖示。
另開瀏覽器,開啟空間預約系統,

CHENG KUN

TONAL

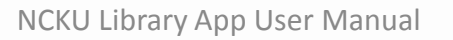

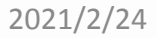

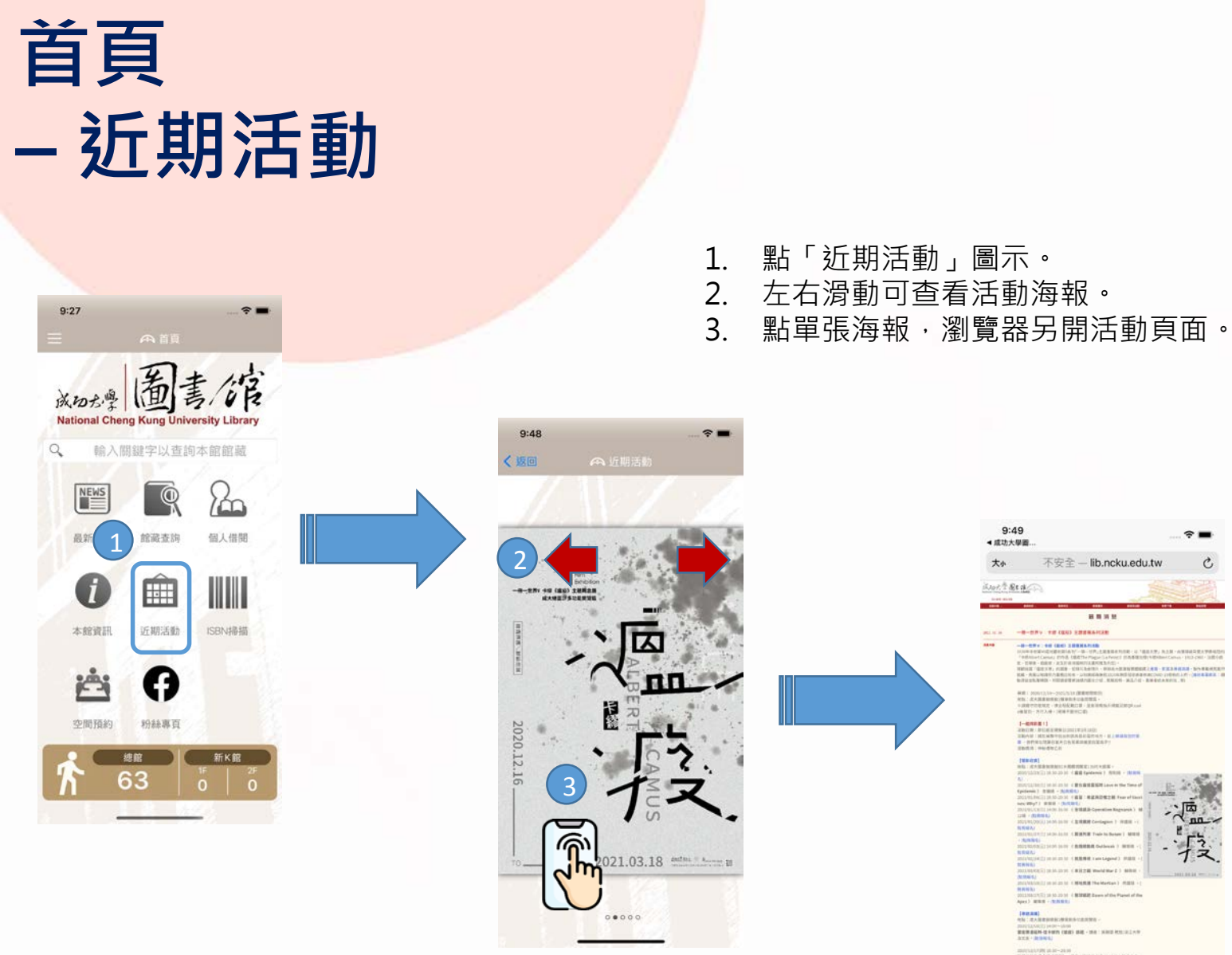

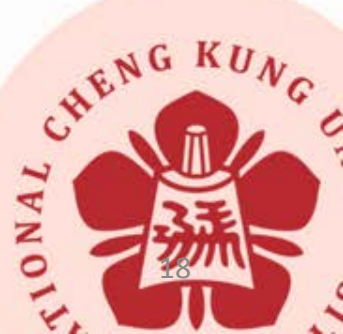

2021/2/24

### 首頁 - ISBN 掃描 (有館藏)

- 1. 點「ISBN掃描」圖示。(首次開啟,需允許相機權限)
- 2. 對準書本ISBN條碼。
- 3. 會顯示查詢結果。

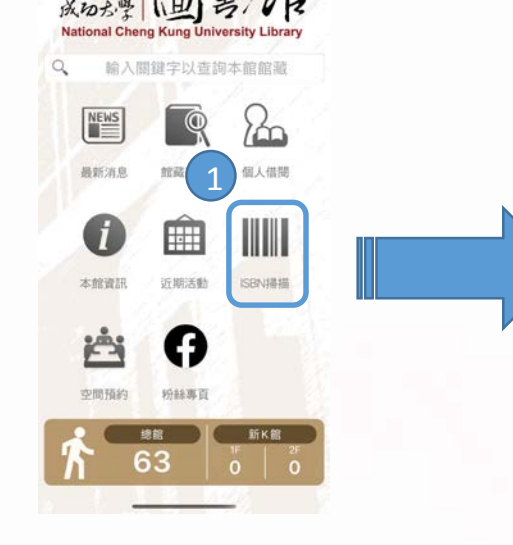

9:27

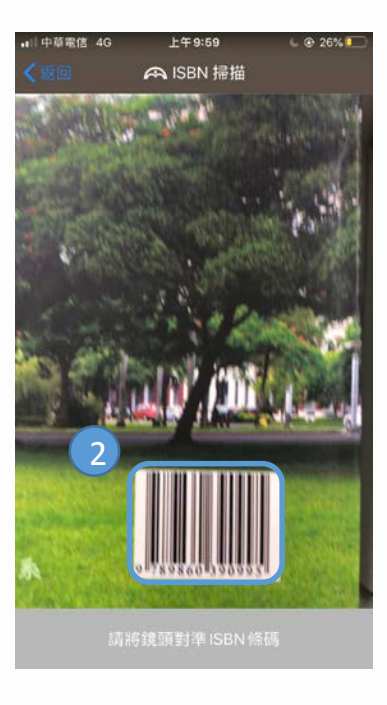

|                           | 命語                 | EI \$2             | 0                     |
|---------------------------|--------------------|--------------------|-----------------------|
|                           | 2011 202           |                    |                       |
| ISBN:9<br>書 名:6           | 7898603<br>戊大校園:   | 890995<br>老樹誌 / 廖國 | 媖著                    |
| 作者:月<br>出版項: <sup>3</sup> | 》國媖<br>E南市:所<br>02 | 成功大學生命             | 科學系,民                 |
| 館藏地                       | 登錄號                | 索書號                | 館藏狀況(<br>西元年-月-<br>日) |
| 總圖中文圖書圖<br>(4F)           | 21449<br>08        | 436.133330<br>064  | 可借閱                   |

🙈 © NCKU Library

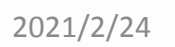

### 首頁 - ISBN 掃描 (無館藏)

- 1. 如無館藏,您可以點選連結到推薦系統。
- 2. 登入推薦系統後,會將書本資料帶入。

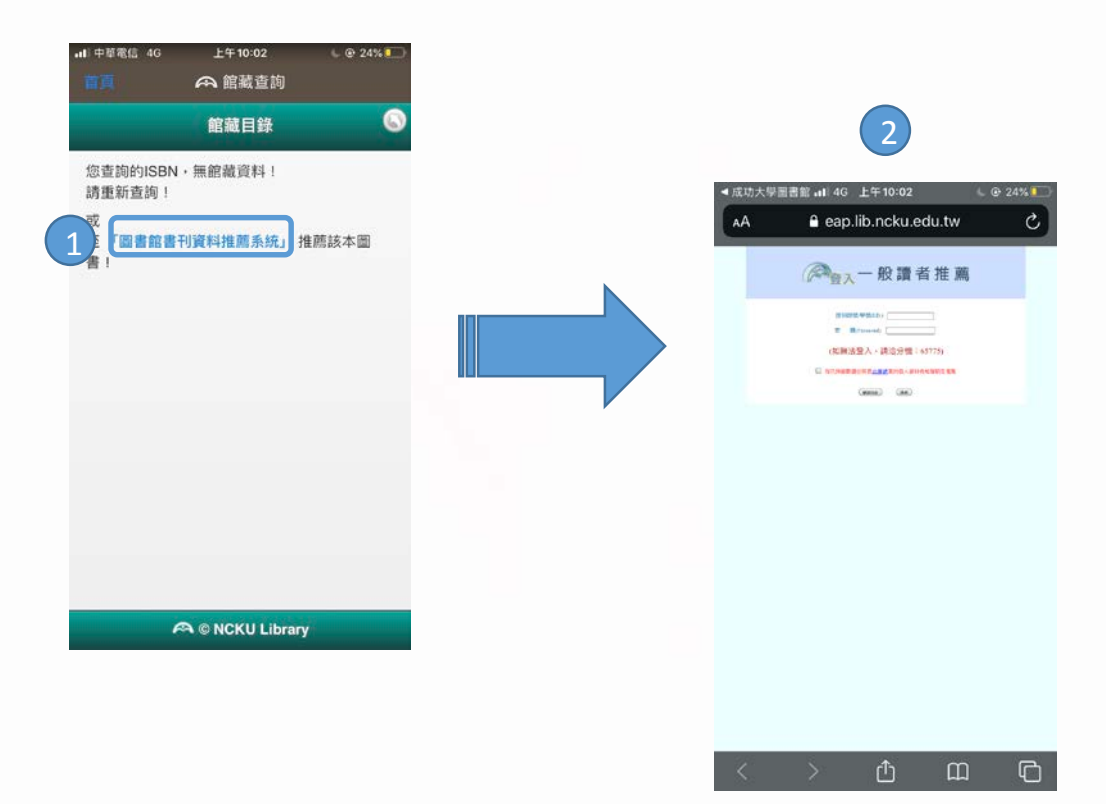

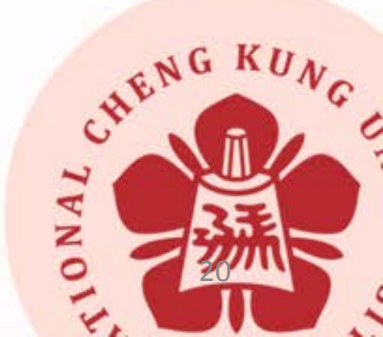

#### NCKU Library App User Manual

2021/2/24

## 啟用推播 (1/4) - 開啟側邊選單

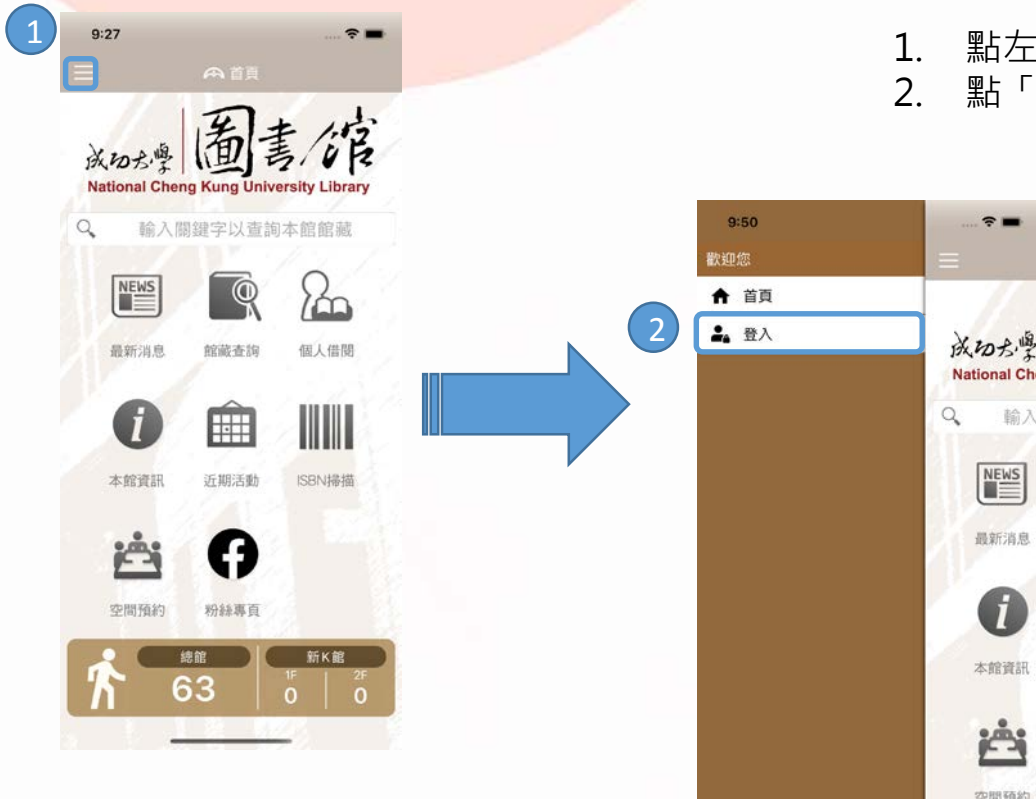

1. 點左上角 🚍 圖示,開啟側邊選單。 點「登入」,進入登入頁面。

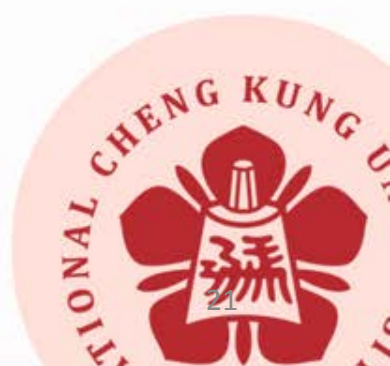

#### NCKU Library App User Manual

©2020 國立成功大學版權所有 App 版本:1.0.2

-

輸入

NEWS

最新消息

a

本館資訊

iA;

空間預約

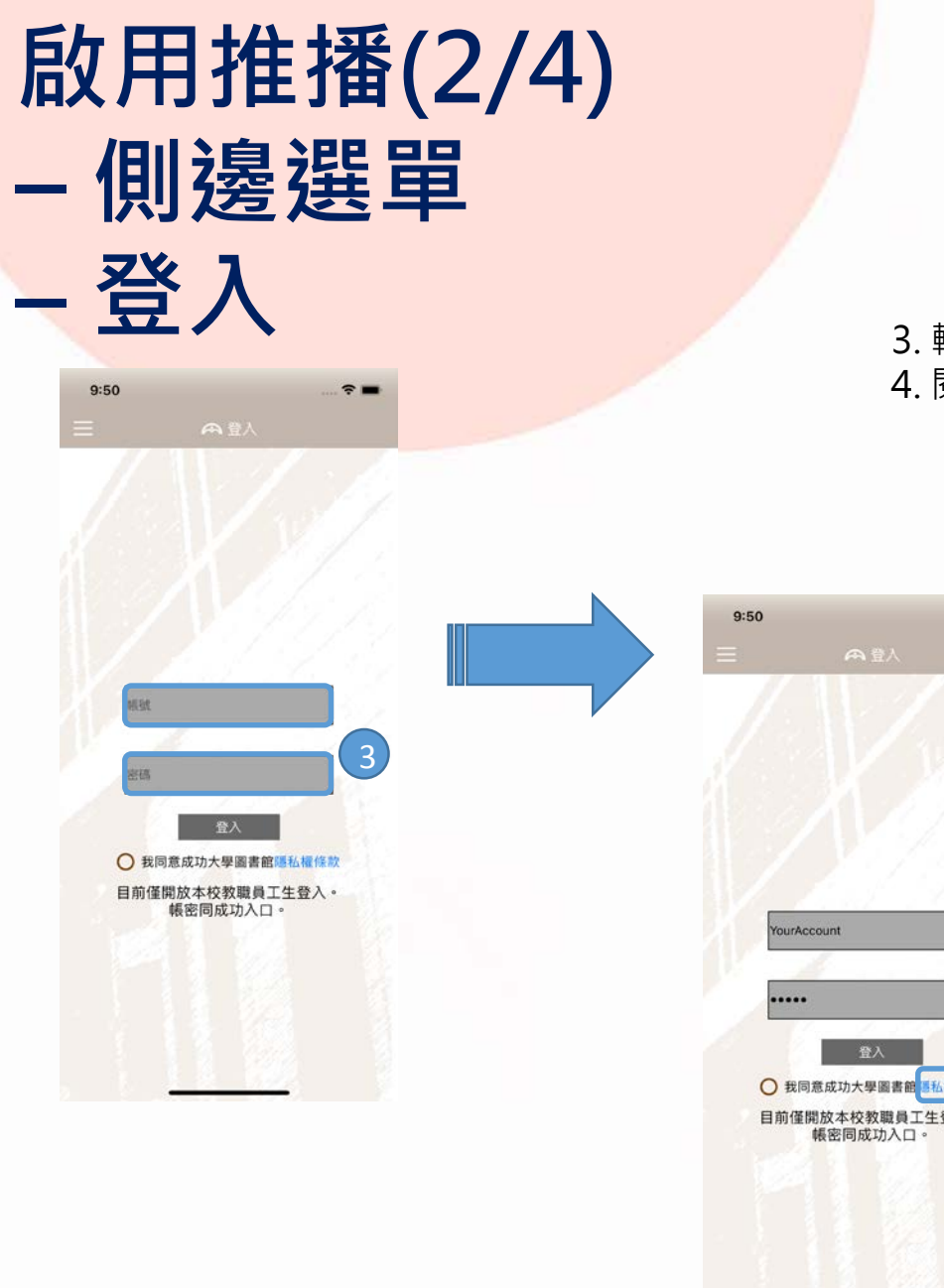

3. 輸入成功入口帳號密碼。 4. 閱讀隱私權條款。

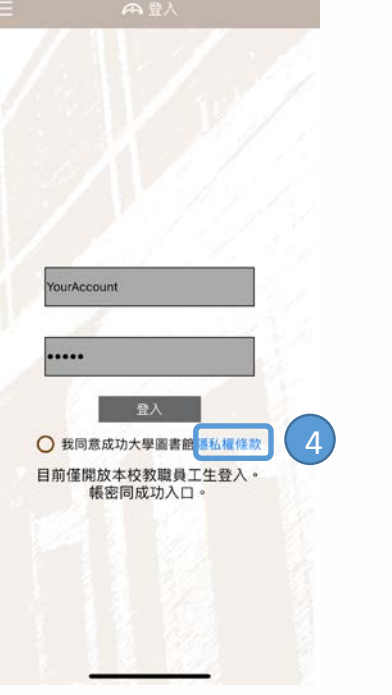

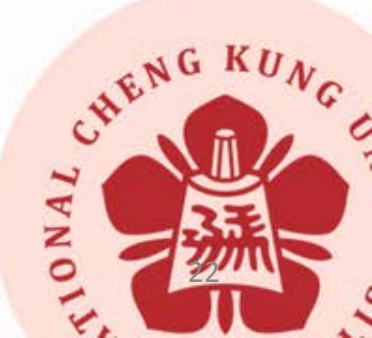

2021/2/24

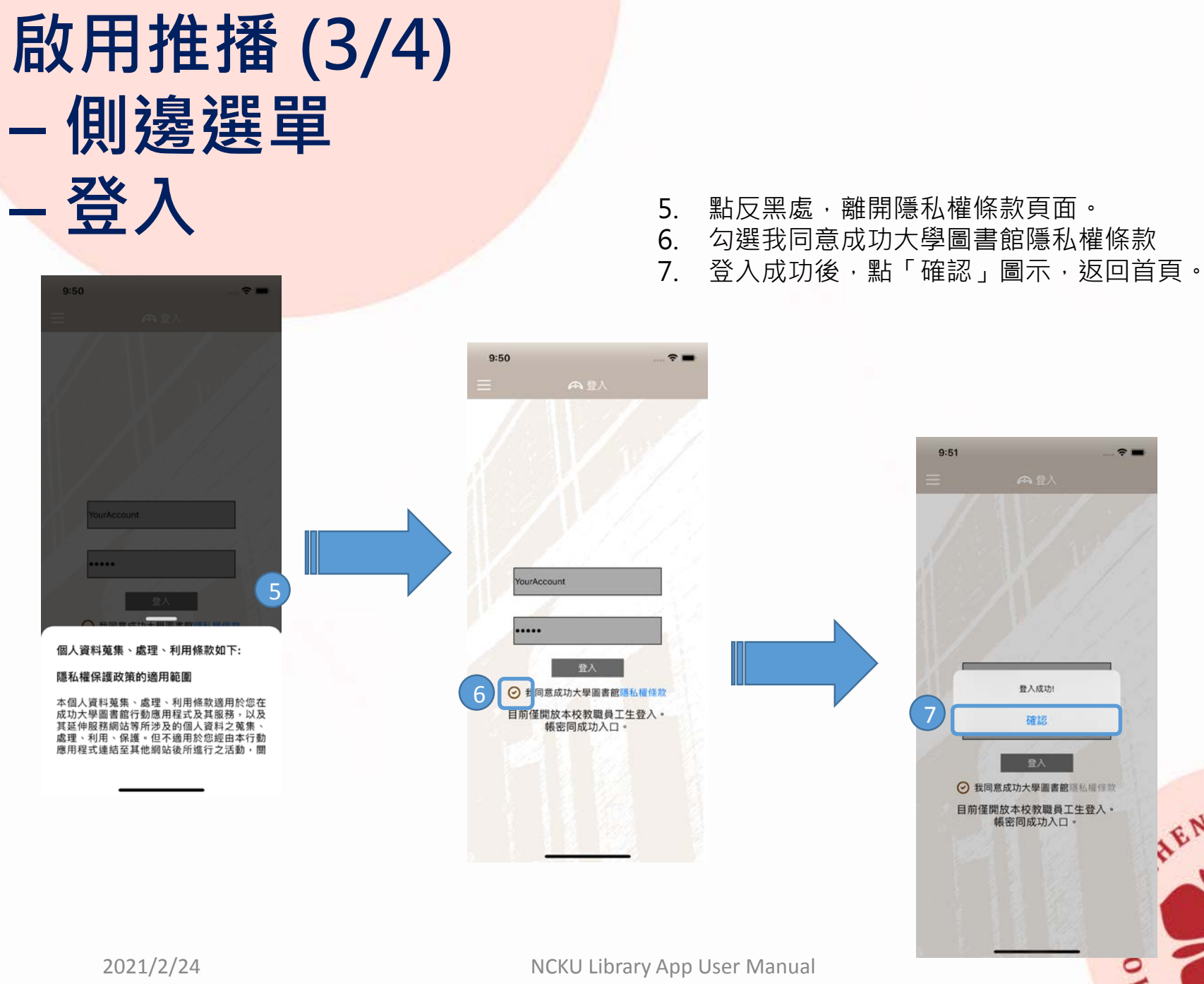

--登入成功! 確認 我同意成功大學圖書館隱私權條款 ENGKU 目前僅開放本校教職員工生登入。 帳密同成功入口。

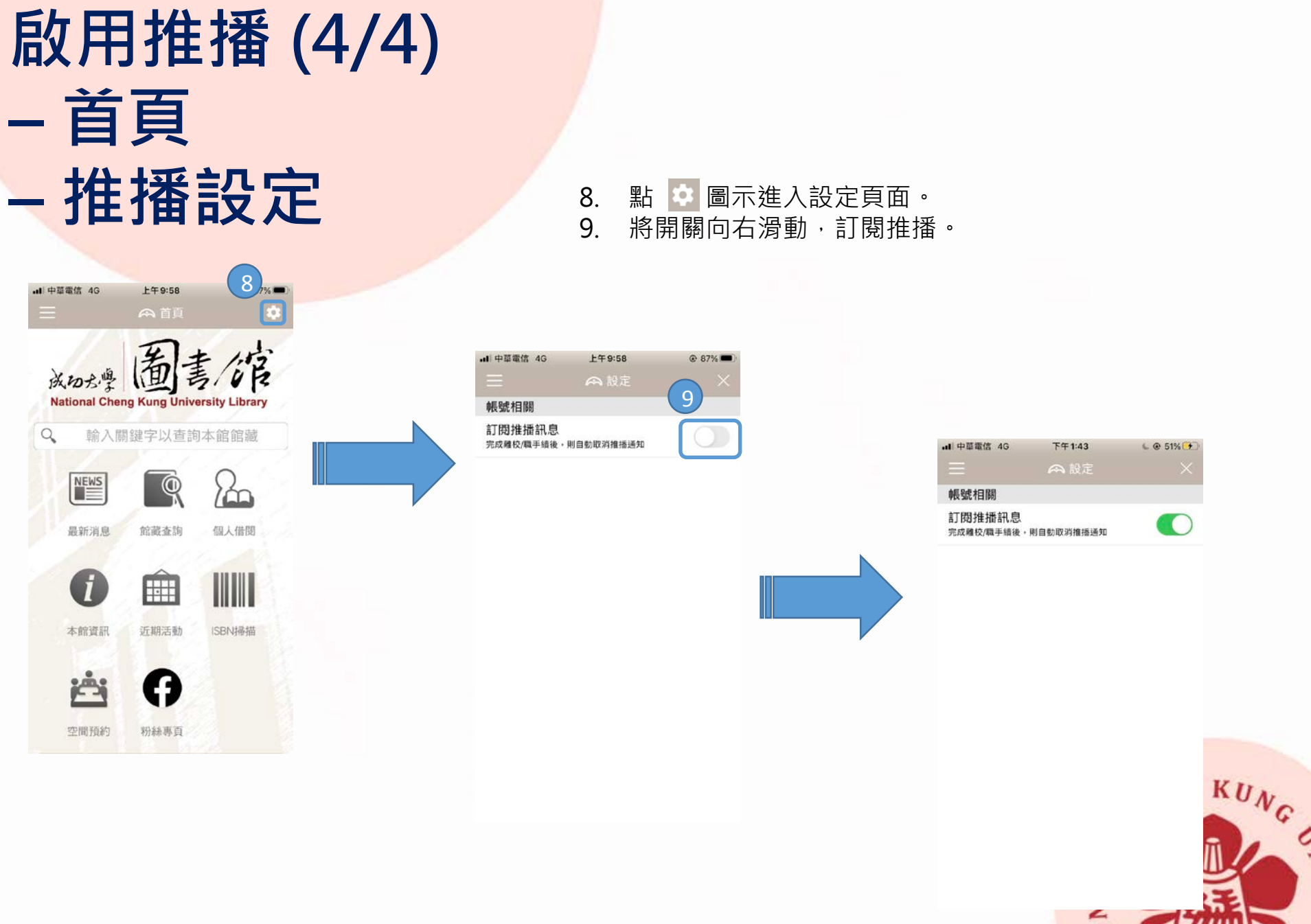

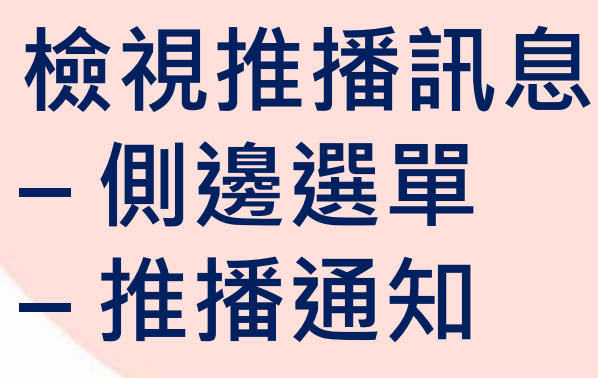

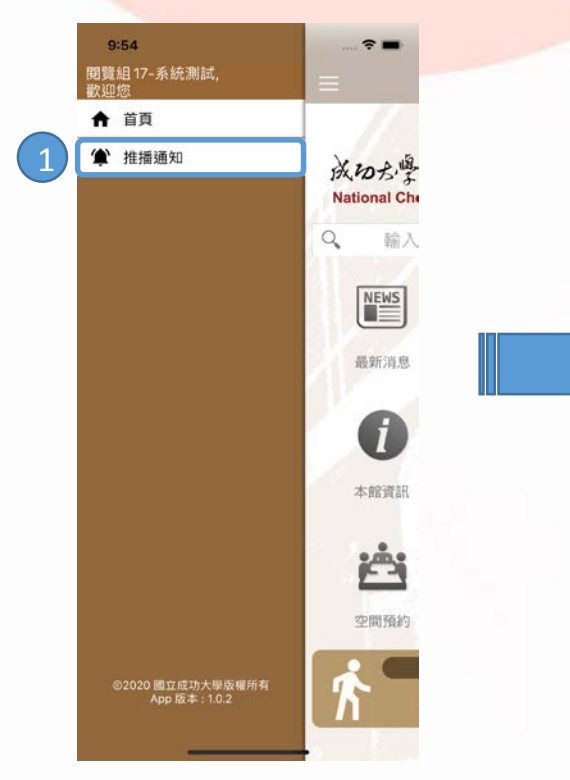

點 圖示,打開側邊選單。
點「推播通知」,進入推播通知頁面。
點單則訊息,可檢視完整訊息內文。

| 9:55                                         |                                                      | 🗢 🖿 |
|----------------------------------------------|------------------------------------------------------|-----|
|                                              |                                                      | 編朝  |
| <mark>2021-01-0</mark><br>成大圖書館<br>Pickup No | 08 11:20:52<br>}預約書可借通知單(Hold<br>stice)              | 4 > |
| <mark>2021-01-0</mark><br>成大圖書館<br>Pickup No | 08 11:19:56<br>3預約書可借通知單(Hold<br>stice)              | 4 > |
| <mark>2021-01-(</mark><br>成大圖書館<br>Pickup No | <mark>08 11:18:11</mark><br>3預約書可借通知單(Holc<br>stice) | 4 > |
| <mark>2021-01-0</mark><br>成大圖書館<br>Pickup No | 08 11:16:34<br>3預約書可借通知單(Holo<br>otice)              | 4 > |
| <mark>2021-01-0</mark><br>成大圖書館<br>Pickup No | 08 11:08:29<br>3預約書可借通知單(Hold<br>stice)              | 4 > |
| <mark>2021-01-0</mark><br>成大圖書館<br>Pickup No | 08 11:07:11<br>3預約書可借通知單(Hold<br>stice)              | 4 > |
| <mark>2021-01-0</mark><br>成大圖書館<br>Pickup No | 08 10:55:28<br>8預約書可借通知單(Holo<br>tice)               | 4 > |
| <mark>2020-12-</mark><br>成大圖書館<br>(Courtesy  | 04 14:13:27<br>3借書3天後到期通知單<br>Return Notice)         | >   |
| 2020-11-2<br>成大圖書館<br>(Courtesy              | 27 10:15:10<br>}借書5天後到期通知單<br>Return Notice)         | >   |

NCKU Library App User Manual

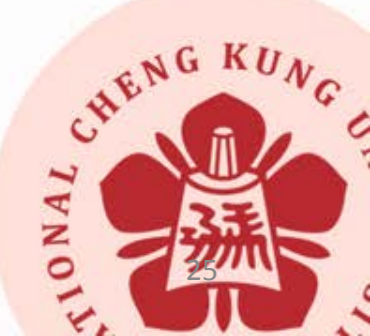

2021/2/24

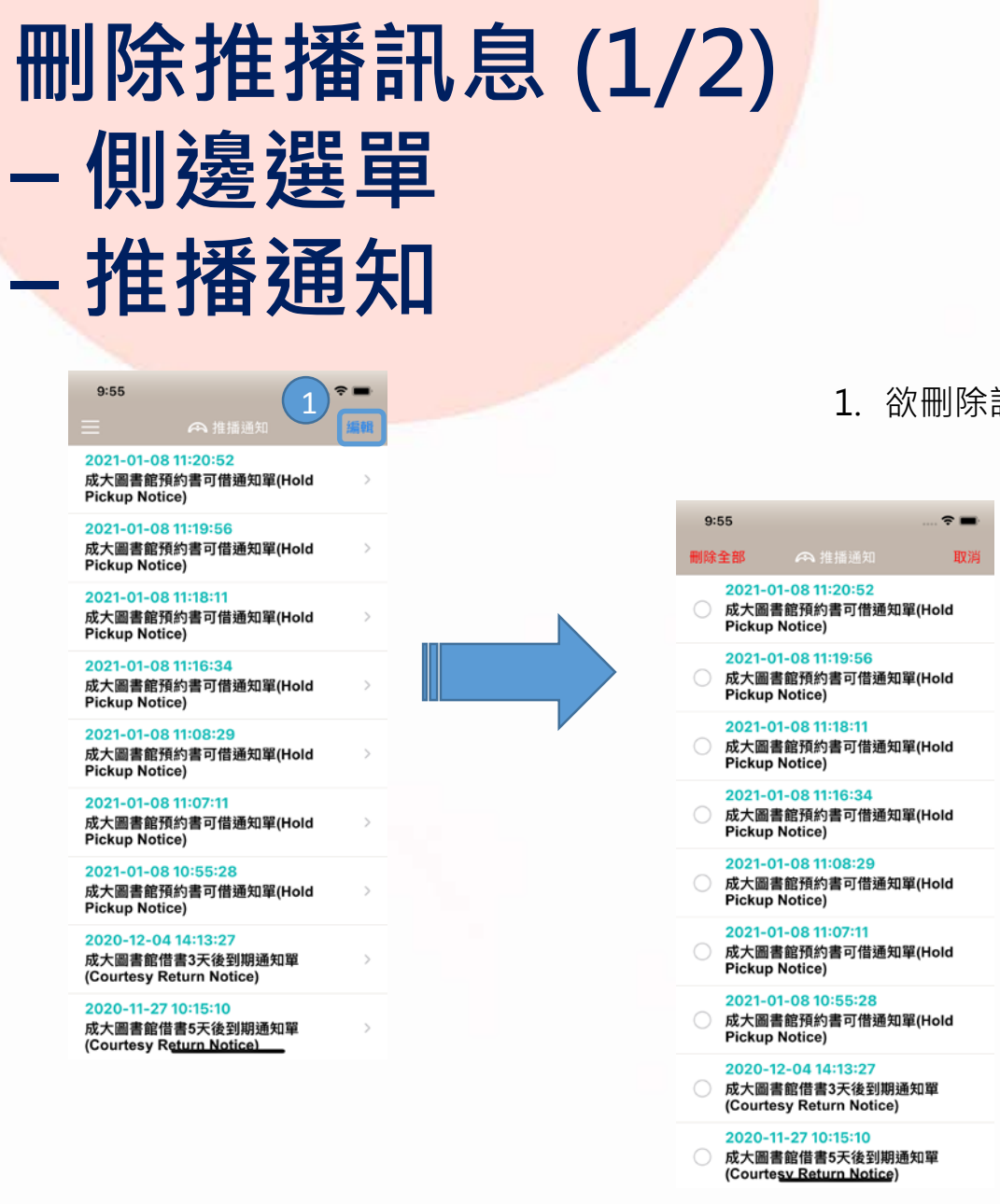

#### 1. 欲刪除訊息,於列表右上角按「編輯」。

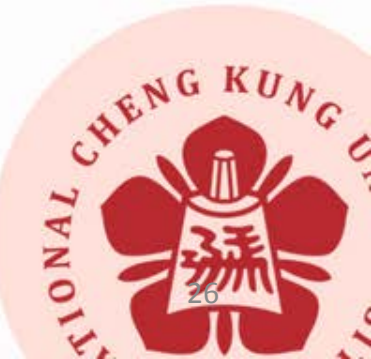

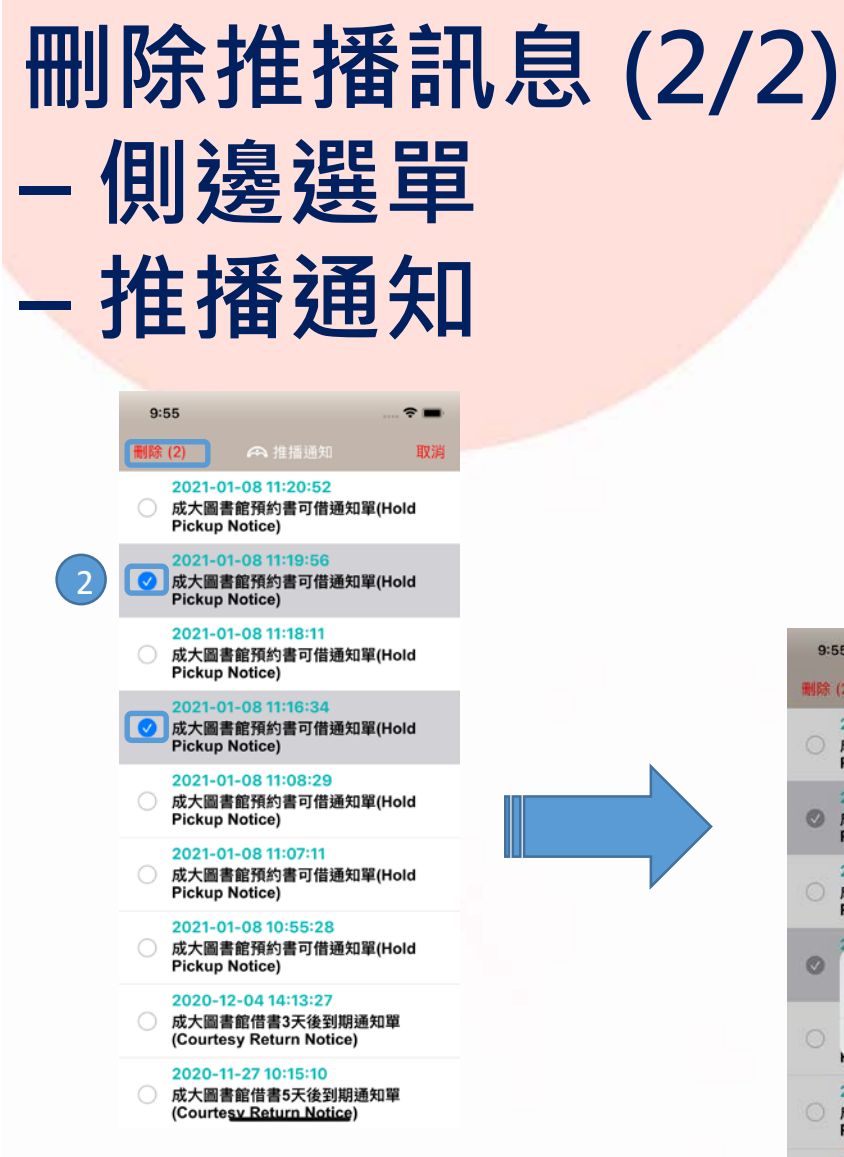

9:55 -刪除 (2) 取消 2021-01-08 11:20:52 成大圖書館預約書可借通知單(Hold **Pickup Notice)** 2021-01-08 11:19:56 0 成大圖書館預約書可借通知單(Hold **Pickup Notice)** 2021-01-08 11:18:11 成大圖書館預約書可借通知單(Hold **Pickup Notice)** 2021-01-08 11:16:34 0 提示 您是否要删除這些訊息? 取消 確認 FILMUP HULLES 2021-01-08 11:07:11 成大圖書館預約書可借通知單(Hold **Pickup Notice)** 2021-01-08 10:55:28 成大圖書館預約書可借通知單(Hold **Pickup Notice)** 2020-12-04 14:13:27 成大圖書館借書3天後到期通知單 (Courtesy Return Notice) 2020-11-27 10:15:10 成大圖書館借書5天後到期通知單 (Courtesv Return Notice) NCKU Library App User Manual

2. 勾選單選或選取多則訊息,按下「刪除」或「刪除全部」

3. 按下確認後即刪除已選取訊息。

CHENG KUNC

0

2021/2/24